## Contacting SAP Ariba Customer Support from Supplier Login Page

As a supplier, you can contact SAP Ariba Customer Support once you are logged into your account or from the Supplier Login page. You will need to go to <a href="https://supplier.ariba.com">https://supplier.ariba.com</a>. This will take you to the Supplier Login Page (as seen

below). You will find the **Help Center** by clicking on the icon ⑦ on the top right corner of the page.

| 🗛 🛞 🖪 hitses (forenise with a sea /Tournise and 1200/007/Jourised a Branche Frenh P208 start - 18 results - 1 | = B d Sunt                                                                                                    | - 0 ×                                  |
|----------------------------------------------------------------------------------------------------|----------------------------------------------------------------------------------------------------|----------------------------------------|
| Ariba Network Supplier *                                                                                      | Second                                                                                                    |                                        |
| File Edit View Favorites Tools Help                                                                           |                                                                                                    |                                        |
| a all segure at an an annual an saonais se an an an an an an an an an an an an an                             | ees – soone – see en suits and all and ees all an en an an en en an an and an angeler soon and an angeler ees | Convictor Coll Gill (1995) Pittsburgh) |
| SAP Ariba Network +                                                                                           | 0                                                                                                    | <u>^</u>                               |
|                                                                                                    |                                                                                                    |                                        |
|                                                                                                    |                                                                                                    | <b>`</b>                               |
|                                                                                                    |                                                                                                    |                                        |
| SAP Ariba                                                                                                    |                                                                                                    |                                        |
|                                                                                                    |                                                                                                    |                                        |
|                                                                                                    |                                                                                                    |                                        |
| Supplier Login                                                                                                | Video: Enhance your profile                                                                                   |                                        |
|                                                                                                    | Keeping your Ariba Network updated and                                                                        |                                        |
| User Name                                                                                                    | completed ensures that customers and<br>prospects can find you. A robust profile is an                        |                                        |
|                                                                                                    | opportunity to showcase your company on Ariba                                                                 |                                        |
|                                                                                                    | this short video.                                                                                             |                                        |
| Password                                                                                                    |                                                                                                    |                                        |
| Lopin                                                                                                    | Learn More                                                                                                    |                                        |
|                                                                                                    |                                                                                                    |                                        |
| Having trouble logging in /                                                                                   |                                                                                                    |                                        |
| New to Ariba?                                                                                                 |                                                                                                    |                                        |
| Register Now or Learn More                                                                                    |                                                                                                    |                                        |
| Is your company registered?                                                                                   |                                                                                                    |                                        |
| Search                                                                                                    |                                                                                                    |                                        |
|                                                                                                    |                                                                                                    |                                        |
|                                                                                                    |                                                                                                    |                                        |
|                                                                                                    |                                                                                                    |                                        |
| Supported browsers and plugins                                                                                |                                                                                                    |                                        |
|                                                                                                    |                                                                                                    |                                        |
| THE BEST RUN                                                                                                  |                                                                                                    |                                        |
| © 1996–2019 Ariba, Inc. All rights reserved. SAP Ariba Privat                                                 | Statement Security Disclosure Terms of Use                                                                    | v                                      |

Once you click on the Olicon, a column pops out for you to search information in the Help Center, or if you prefer to contact Support, you can click on the Headset icon on the bottom right of the Help Center column.

| SAP Ariba Network +                                                 | K Help Center                                                                                                    | C ^                                                                                                    |
|---------------------------------------------------------------------|----------------------------------------------------------------------------------------------------|----------------------------------------------------------------------------------------------------|
| SAP Ariba Metwork -                                                 | K Help Center  Video: Enhance your profile  Keeping your Ariba Network updated and completed ensures that outcomes and                                                                                                    |                                                                                                    |
| User Name Password Logn Having trouble logging in? New 10 Ariha?    | Increase and the second second | To Stark ridea Coold Sociality<br>Why dig the tisk the password<br>reset enail expany?<br>C cart log th? Let us help you!<br>C cart log th? Let us help you!<br>C cart log th?<br>C cart log th?<br>C cart log th |
| Register Now or Learn More<br>Is your company registered?<br>Search |                                                                                                    | Enry "Uner all addy doubts. Please<br>enter a different username."<br>Verve more 🗈<br>Can't log in? Let us help you!                                                                                                    |
|                                                                     |                                                                                                    | Documentation                                                                                                    |

The Ariba Exchange User Community window comes up with the **Support Center** available for you search what you need help with.

| SAP Ariba Network 👻                                                                 | 《 Help Center                                                                                                    | ៤                                                                                                    |
|-------------------------------------------------------------------------------------|----------------------------------------------------------------------------------------------------|----------------------------------------------------------------------------------------------------|
|                                                                                     | (ﷺ) ∰ Inspections affected function protocontent, ferebrid accontent, ferebrid accont | Search                                                                                                    |
| SAP Ariba                                                                           | Support Center I need help with Start                                                                                                    | Hour do I participate in my buyer's<br>event using an email invlation?<br>Can my company have multiple<br>accounts?                                                                    |
| User Name                                                                           | Example:         Instant         Accurat         Maximum         Maximum         <                                                                                                    | How do I register a new account?                                                                                                    |
| Lagin<br>Having trouble logging in?                                                 | Courses restorers: Standard accounts<br>Inner teams                                                                                                    | Error: "The username and password<br>pair you enfered was not found"<br>Error: "The username and password<br>error: "The username and password<br>enter Arba Sourcing user<br>account" |
| New to Anba?<br>Register Now or Learn More<br>Is your company registered?<br>Search | nooduct insues and planned downline.<br>Check status ⊡                                                                                                    | Error: "User already exists. Please<br>enter a different usernama."<br>View more C                                                                                                    |
|                                                                                     | *<br>*,100% -                                                                                                    | Can't log in? Let us help you!                                                                                                    |

It is very important that you provide a detailed and concise description of what you need assistance with. This will allow the support specialist to be ready to help you once they contact you. Once you type in your description, you will click start.

| 🔞 Support Center - Help & Support - Mozilla Firefox                                                                                                    | - 🗆 X                                                                                                    |
|----------------------------------------------------------------------------------------------------|----------------------------------------------------------------------------------------------------|
| A https://uex.ariba.com/auc/support-center?a_lang=en                                                                                                    | 90% … 🛛 🏠 🗏                                                                                                    |
| Ariba Exchange User Community                                                                                                    |                                                                                                    |
| Search Q                                                                                                    | Home   Learning   Support                                                                                                    |
| Support Center                                                                                                    |                                                                                                    |
| I need help with Log in and invoicing Start Examples: Account Reassignment Login/Password Reset Becoming a user Registration                                                                                  | Common Troubleshooting Tags<br>Search purchase order Search Invoices<br>Supply data Registration Wytown Light accounts<br>Browner configuration Wytobe rejection messages<br>Cattorer relationship Invoice status<br>Certast account administratir Suppler account login<br>View home dashboard Invoice shatury putting |
|                                                                                                    | trust ariba.com<br>Information and latest notifications about product<br>issues and planned downtime.<br>Check status 다                                                                                                    |
| Chry content authored by Ariba Documentation is the official Product Documentation<br>Community Privacy Policy   Participation Agreement   Security Disclosure<br>© 1995-2013 Ariba, Inc. All Rights Reserved | on of Arba.<br>Legal Notices                                                                                                    |

After you click start, a few articles will appear right below your description. You can look through these if you would like. If the articles don't provide enough information to solve your issue, you can answer the questions below the articles.

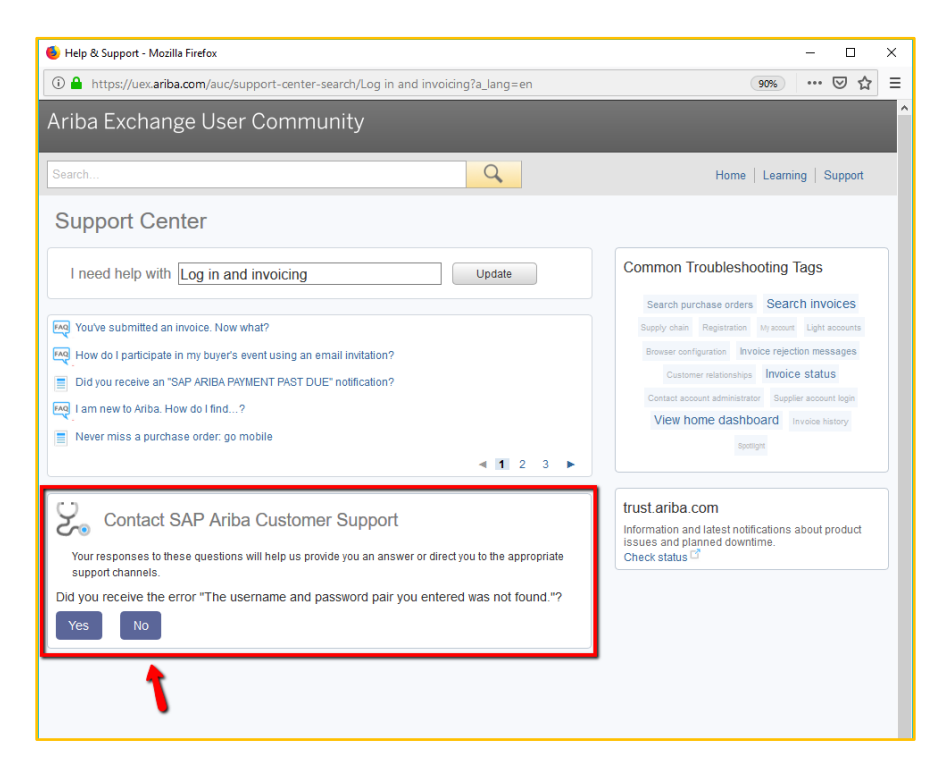

After you have answered all the questions that come up (usually 3-4), you will see the section **Can't find what you are looking for? Let us help you.** You have the option to Chat with a Specialist or request a Call Back. The screen will give you an estimated wait time to receive a call back.

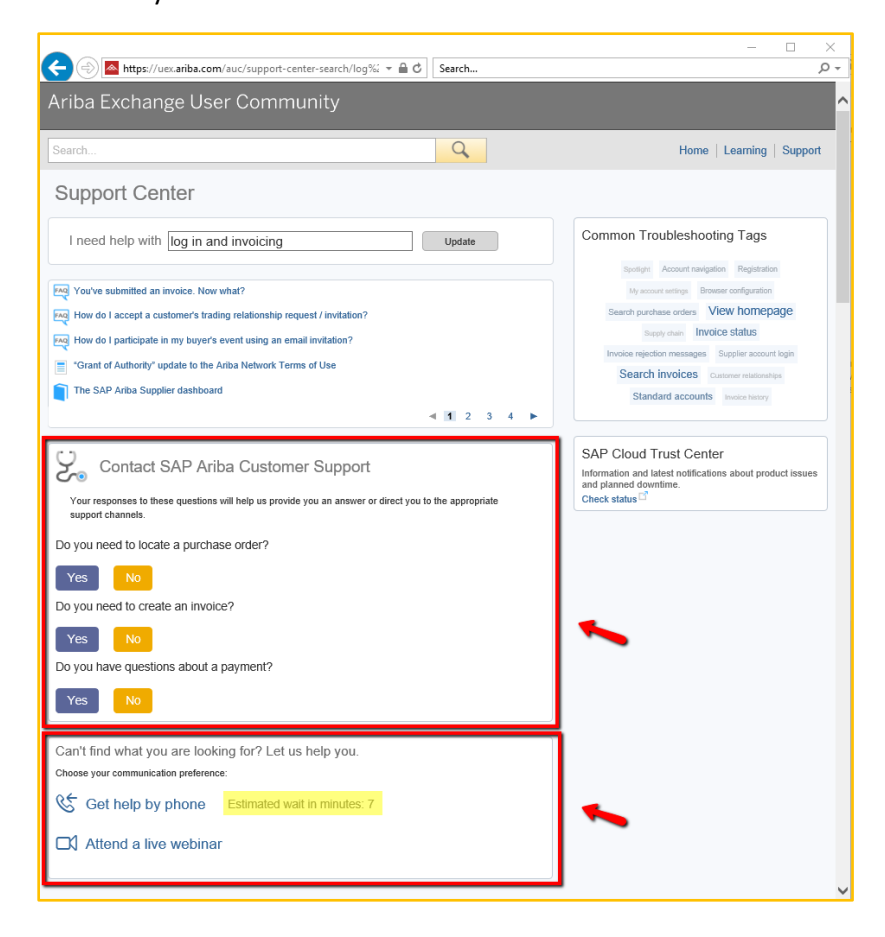

Once you click on **Get help by phone**, the window will bring up the request form you need to complete. To submit your request, you must fill out all the required fields. Your Ariba Network ID (ANID) number is not required, but if you have it, we recommend you add it in the request. After everything has been filled out, you will click Submit.

| 🖲 Help & Support - Mozilla Firefox                                                                                                    |                          | -     |                     | ×  |
|----------------------------------------------------------------------------------------------------|--------------------------|-------|---------------------|----|
| ①                                                                                                    | 90%                      | •••   | ⊠ ☆                 | ≡  |
| Ariba Exchange User Community                                                                                                    |                          |       |                     |    |
| Search Q Home                                                                                                    | e   Learr                | ning  | Suppo               | rt |
|                                                                                                    |                          |       |                     |    |
| SAP Ariba Phone Support                                                                                                    |                          |       |                     |    |
| Second Second Se |                          |       |                     |    |
| Problem Description Short Description: * Log in and invoicing                                                                                                    |                          |       |                     |    |
| Contact Information                                                                                                    |                          |       |                     |    |
| First Name: *                                                                                                    |                          |       |                     |    |
| Last Name: * mark with an *                                                                                                    |                          |       |                     |    |
| Company: *                                                                                                    |                          |       |                     |    |
| Email: *                                                                                                    |                          |       |                     |    |
| Phone: Country: * United States                                                                                                    |                          |       |                     |    |
| Country Code: 1 Area Code: Number: * Extension:                                                                                                    |                          |       |                     |    |
| Phone Number: +1 (412) 297-7570                                                                                                    |                          |       |                     |    |
| *                                                                                                    |                          |       |                     |    |
| Do not record this phone call.                                                                                                    |                          |       |                     |    |
|                                                                                                    |                          |       |                     |    |
| You expressly agree and understand that your data entered into this system will be transferred<br>hosted computer systems (currently located primarily in the U.S.), in accordance with the Ariba<br>applicable law.                                                                                                    | to Ariba, I<br>Privacy S | tatem | d the Ar<br>ent and | ba |
| * 🗌 I agree                                                                                                    |                          |       |                     |    |
| Required Fields                                                                                                    | omit                     |       | Cancel              |    |
|                                                                                                    |                          | -     |                     |    |
| SAP Ariba 🕅                                                                                                    |                          |       |                     |    |
| Only content authored by Ariba Documentation is the official Product Documentation of Ariba. Community Privacy Policy   Participation Agreement   Security Disclosure   Legal Notices                                                                                                    |                          |       |                     |    |
| © 1990-2018 Ariba, Inc. All Rights Reserved                                                                                                    |                          |       |                     |    |
|                                                                                                    |                          |       |                     |    |
|                                                                                                    |                          |       |                     |    |
|                                                                                                    |                          |       |                     |    |

Once you submit your request, you will receive a confirmation message as shown below as well as a confirmation email. This will give you your Service Request number for your records.

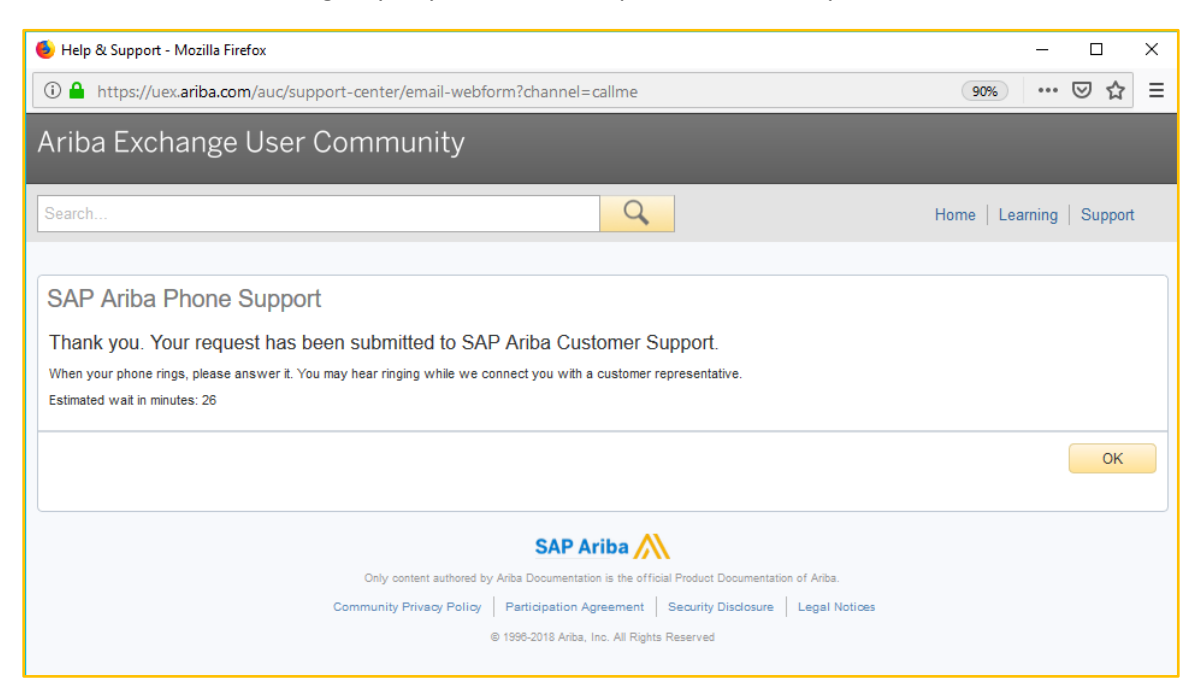

| Reply Reply All Groward Coll<br>Thu 11/15/2018 2:48 PM<br>SC SAP Customer_Support_SR_Update               |
|----------------------------------------------------------------------------------------------------|
| Your Ariba call request has been received SR# 00007308012018:<br>To To To To To To To To To To To To To T |
| Hello!                                                                                                    |
| Thank you for requesting a call from SAP Ariba Customer Support. Your request was successfully received.  |
| We will call you as soon as a specialist is available. We look forward to speaking with you!              |
| Sincerely,<br>SAP Ariba Customer Support                                                                  |
|                                                                                                    |
| ARIReqNo(002023376900007308012018])                                                                       |
|                                                                                                    |
|                                                                                                    |
|                                                                                                    |
|                                                                                                    |
|                                                                                                    |
|                                                                                                    |
|                                                                                                    |
|                                                                                                    |
|                                                                                                    |